## Pulse-Client für Apple Mac einrichten

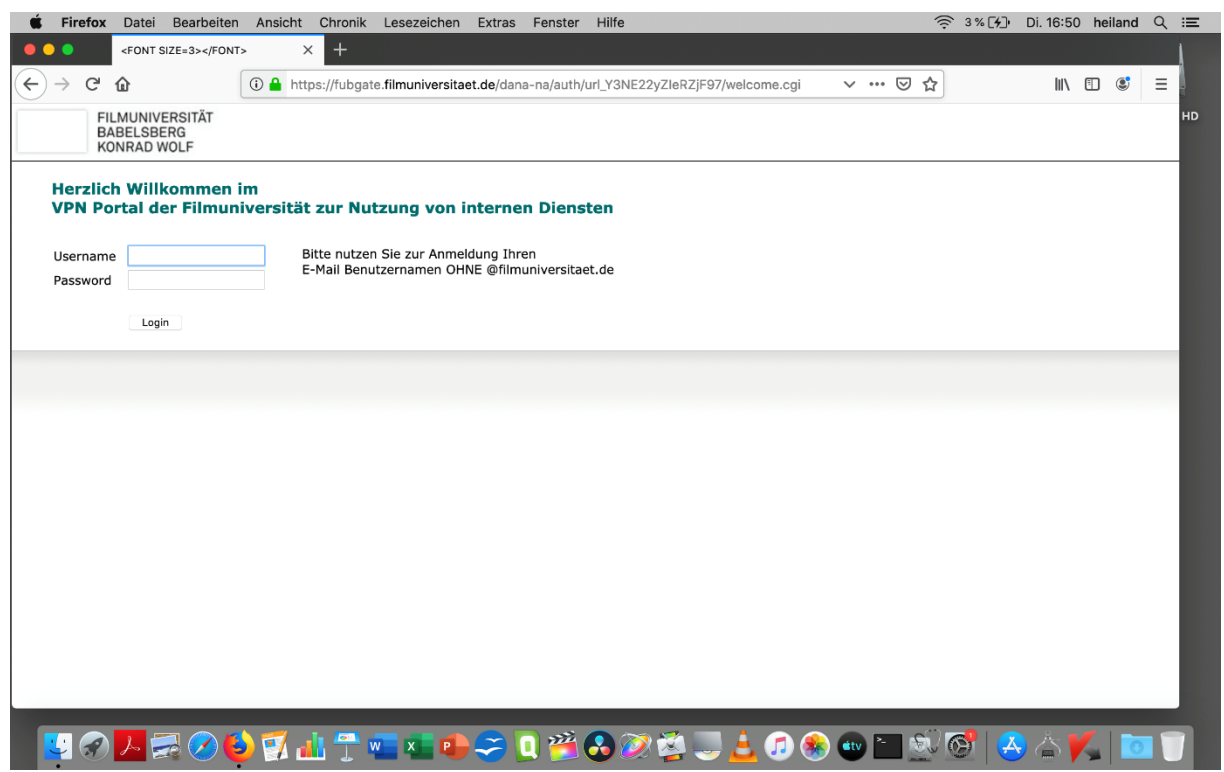

Seite <u>https://fubgate.filmuniversitaet.de</u> aufrufen und mit Campus-Account-Daten einloggen (Username ist die Filmuni-Mailadresse vor dem @, Passwort ist das Mail-Passwort)

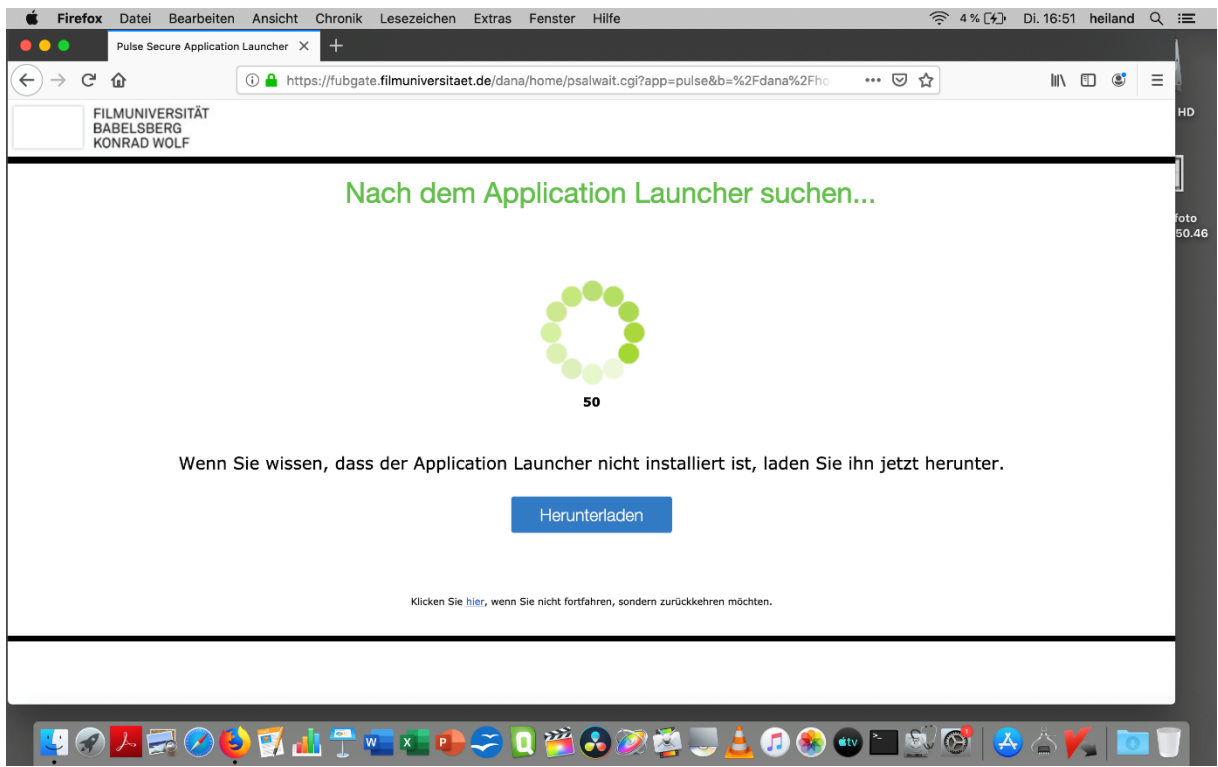

Dann betätigen Sie den Button "Herunterladen".

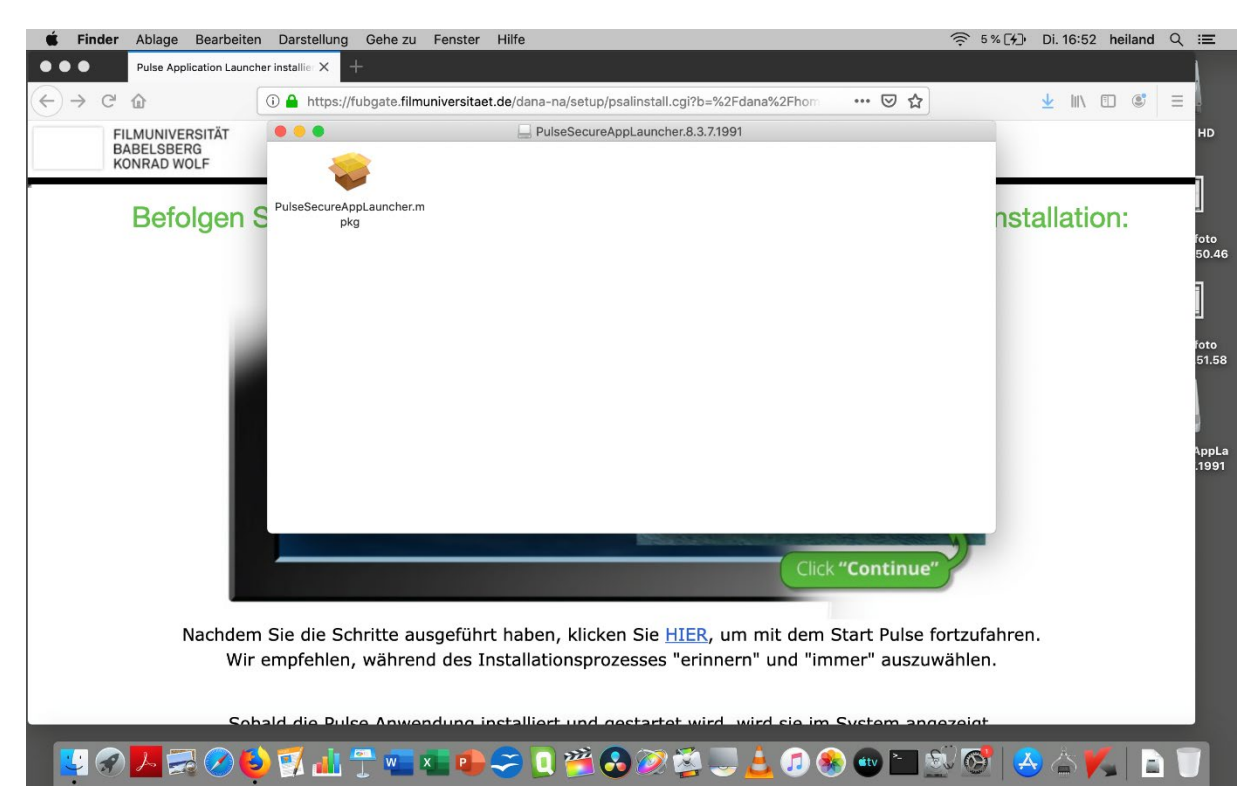

Das Installationspaket wird angezeigt. Dieses doppelklicken und Installation starten.

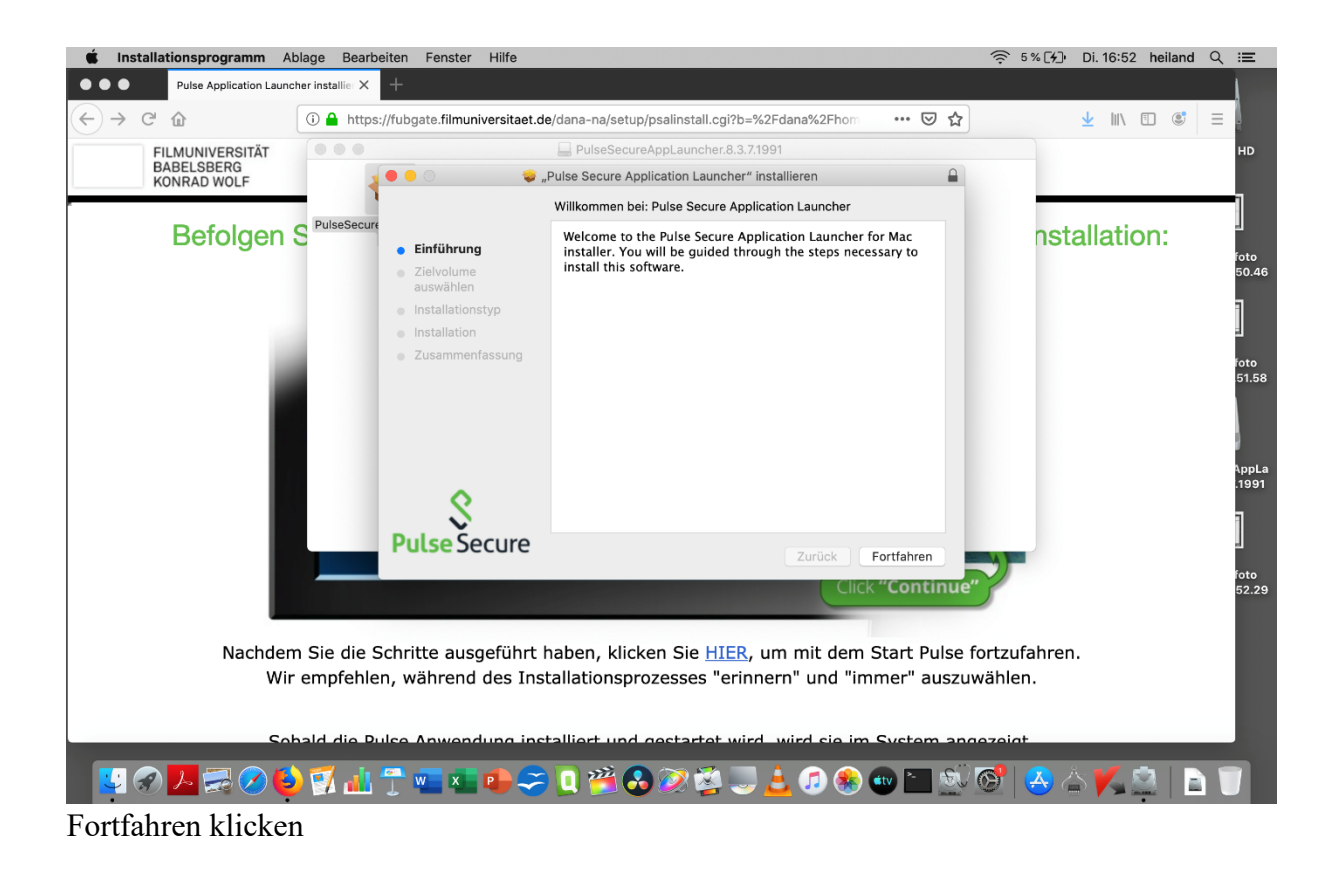

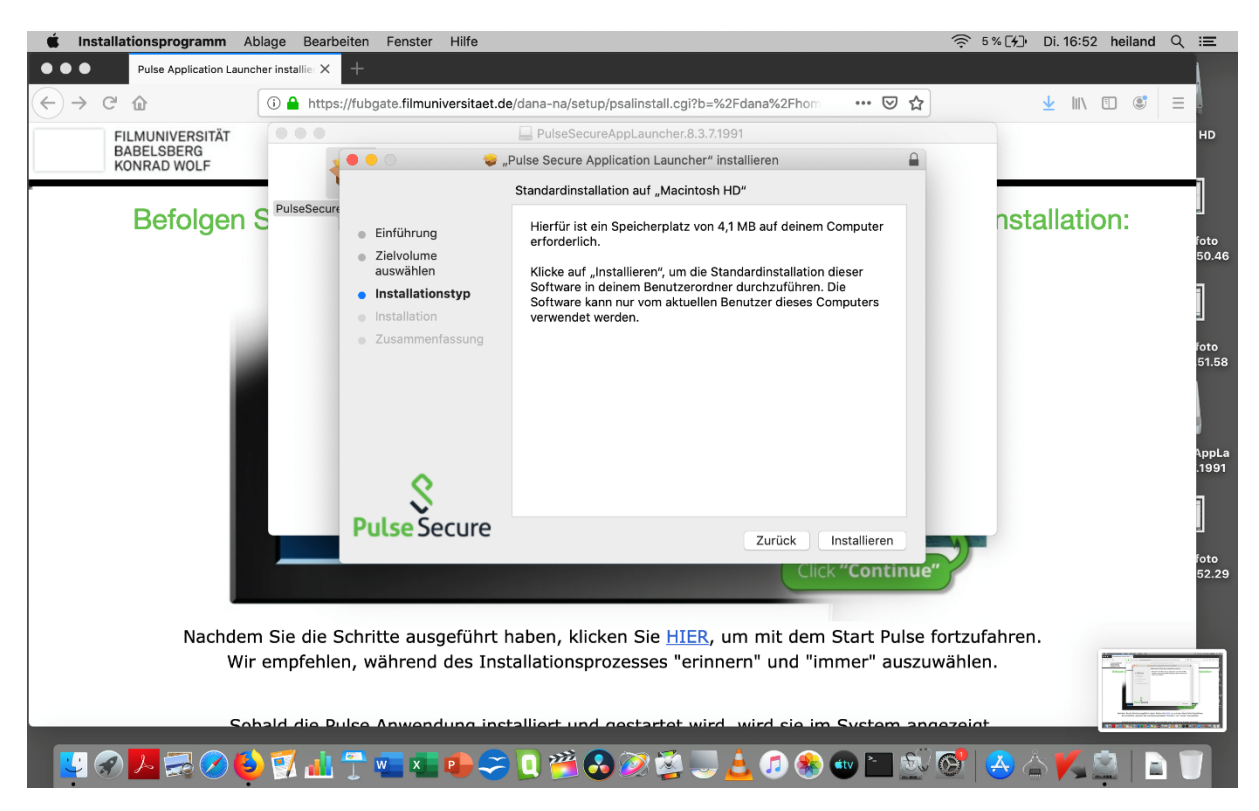

## Installieren klicken

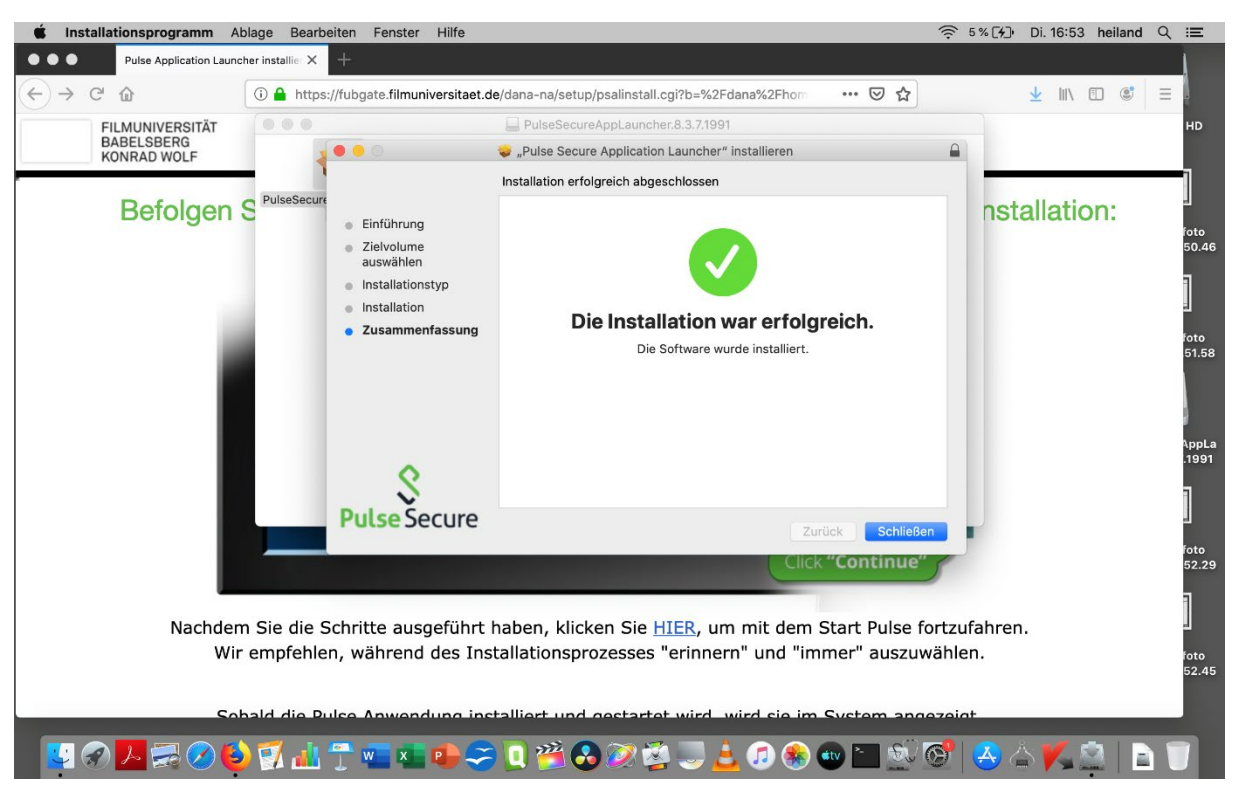

Schließen klicken

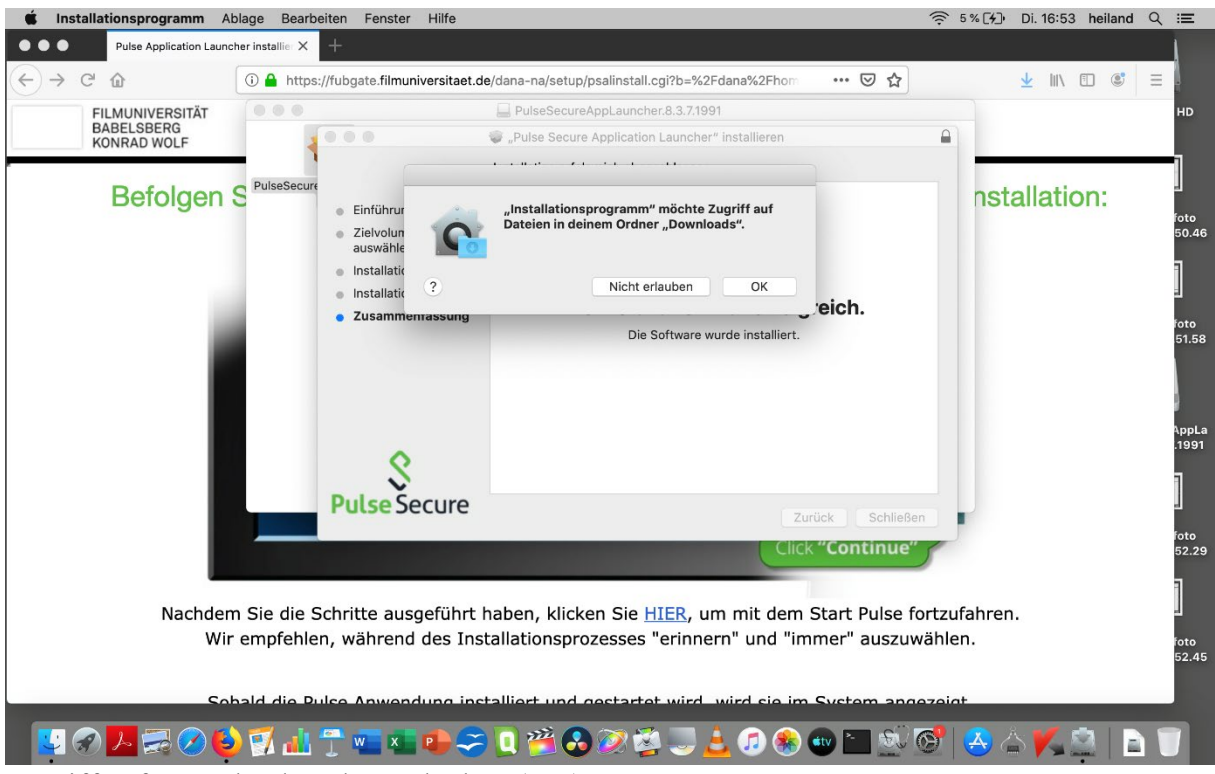

Zugriff auf Download-Ordner erlauben (OK).

| <b>É Finder</b> Ablage Bearbeiten Darstellung Gehe zu Fenster Hilfe                                                                                                    | <u></u> € 5%[4]        | Di. 16:53 heiland | ର ≔            |
|----------------------------------------------------------------------------------------------------|------------------------|-------------------|----------------|
| ● ● ● Pulse Application Launcher installie × +                                                                                                    |                        |                   | 1              |
| $( \leftarrow \rightarrow \mathbb{C} \ \textcircled{a} \ () \triangleq https://fubgate.filmuniversitaet.de/dana-na/setup/psalinstall.cgi?b=%2Fdana%2Fhom} \ \cdots \ \bigtriangledown \ \textcircled{a}$ |                        | <u>↓</u> II\ 🗉 📽  | =              |
| FILMUNIVERSITÄT<br>BABELSBERG<br>KONRAD WOLF                                                                                                    |                        |                   | HD             |
| Befolgen Sie nach Abschluss des Downloads folgende Schritte                                                                                                    | zur Inst               | allation:         | foto           |
| If ( ) ( ) ( ) ( ) ( ) ( ) ( ) ( ) ( ) (                                                                                                    | a.<br>iler             |                   | 50.46          |
| Click                                                                                                    |                        |                   | foto<br>51.58  |
| PulseSecureAppLaundmg • PulseSecure                                                                                                    | ne                     |                   | foto<br>.53.17 |
| Click "Continue"                                                                                                    | 2                      |                   | foto<br>52.29  |
| Nachdem Sie die Schritte ausgeführt haben, klicken Sie <u>HIER</u> , um mit dem Start Pulse fo<br>Wir empfehlen, während des Installationsprozesses "erinnern" und "immer" auszuw                        | ortzufahrei<br>vählen. | n.                | foto           |
| Sobald die Bulse Anwendung installiert und gestartet wird, wird sie im System ang                                                                                                    | azaiat                 |                   | 52.45          |
| - 📴 🔗 🖊 🚍 ⊘ 🍪 🛒 击 😷 🖏 🗣 🍣 🔍 💥 🗞 🎯 💥 🕹 🕖 🛞 🖤 🖿 🖄                                                                                                    | 0                      | s 🖌 🚺             |                |

Auf HIER klicken.

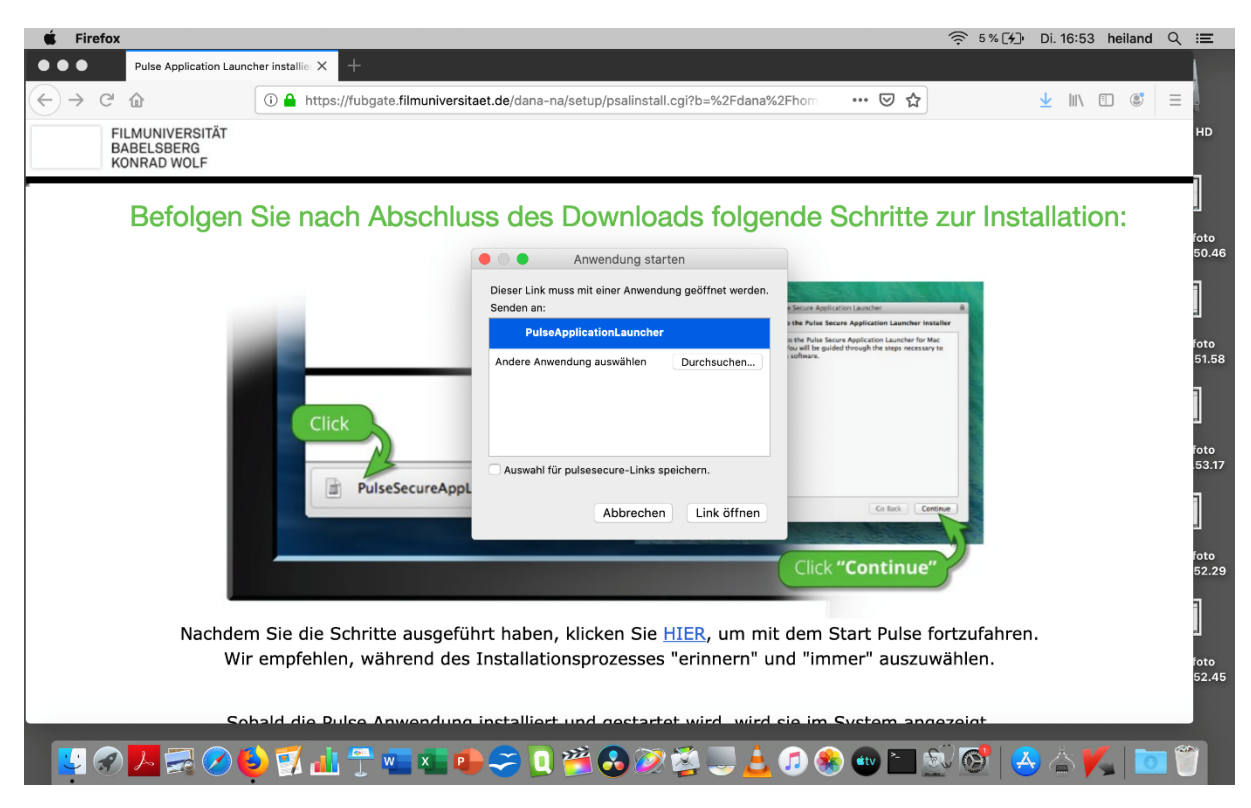

Auf "Link öffnen" klicken

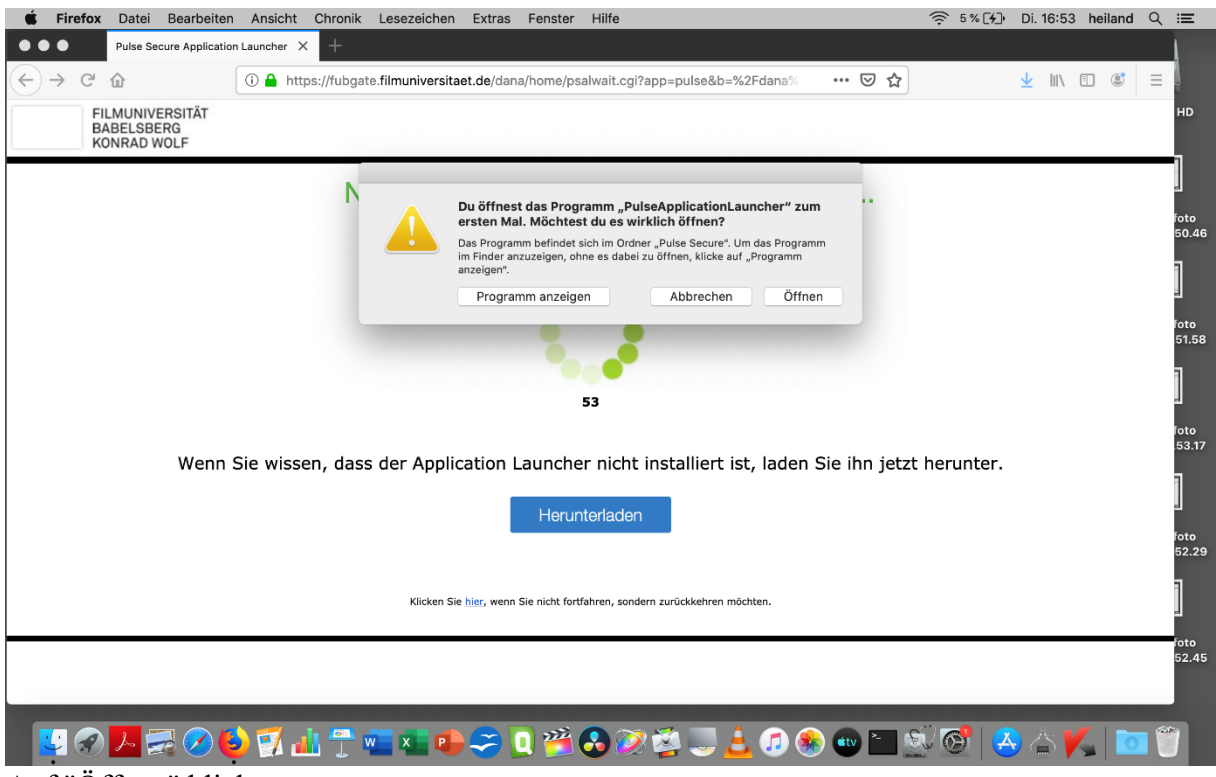

Auf "Öffnen" klicken

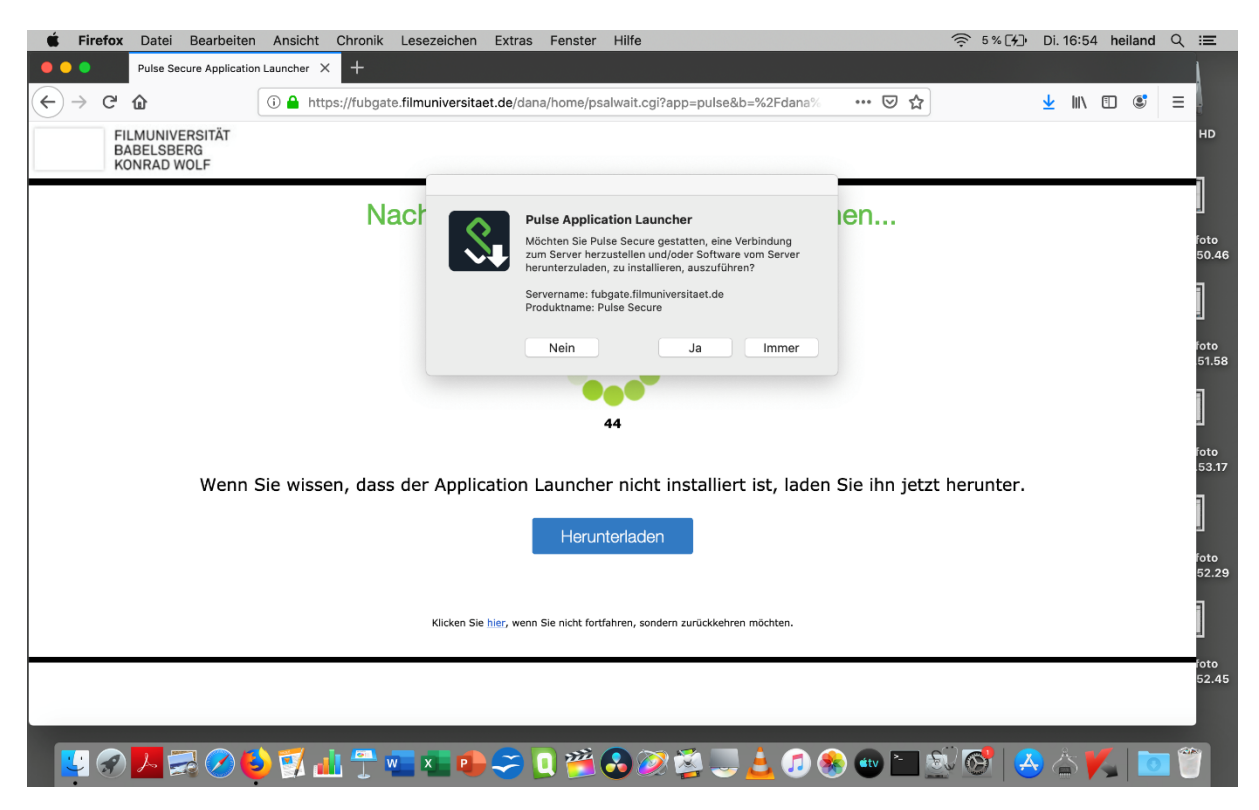

Auf "Ja" klicken (nicht Immer!)

| FILMUNIV | /ERSITÄT                                                                          |                                                                                                    |                                                                                                    |                 |                 |
|----------|-----------------------------------------------------------------------------------|----------------------------------------------------------------------------------------------------|----------------------------------------------------------------------------------------------------|-----------------|-----------------|
| KONRAD   | WOLF                                                                              | 🖇 Pulse S                                                                                             | ecure                                                                                                    |                 | u.figge Abmelde |
|          | Herzlich Willko                                                                   |                                                                                                    |                                                                                                    | isten           |                 |
|          | DISCLAIMER:<br>Die Nutzung der Seit<br>Weitergabe von Zuga                        | "PulseSetupClient<br>um "PulseSetupCl<br>Erlaubnis zum Ste<br>und Daten in "Puls<br>werden und Aktion | " möchte Zugriffsrechte,<br>ient" zu steuern. Durch die<br>uern kann auf Dokumente<br>seSetupClient" zugegriffen<br>nen können in dieser App | ung (z.B.       |                 |
|          | Sämtlicher Datenver<br>ANMERKUNG:<br>Voraussetzung für di<br>PulseSecure unten re | durchgeführt were                                                                                     | licht erlauben OK                                                                                                    | idung (Windows: |                 |
|          | KONTAKT:<br>Sollte es zu technisch<br>kontaktieren.                               |                                                                                                    |                                                                                                    | :h zu           |                 |
|          | Marcel Michels<br>IT-Service<br>Durchwahl: -684<br>m.michels@filmunive            |                                                                                                    |                                                                                                    |                 |                 |
|          | Weblesezeichen                                                                    |                                                                                                    |                                                                                                    | a + ≠           |                 |
|          | ProQuest Datat + - /                                                              |                                                                                                    |                                                                                                    |                 |                 |
|          | Moodle                                                                            |                                                                                                    |                                                                                                    | 0               |                 |
|          | Intranet                                                                          |                                                                                                    |                                                                                                    | Ģ               |                 |
|          | Homepage Filmuniversität                                                          |                                                                                                    |                                                                                                    | Ø               |                 |
|          | Karla WahMailar                                                                   |                                                                                                    |                                                                                                    | P               |                 |

"OK" klicken.

Unten in der Programmleiste befindet sich jetzt das Symbol für den Pulse-Client (unten rechts grün ein stilisiertes S).

Das Herstellen der VPN-Verbindung erfolgt mit dem Filmuni-Mail-Passwort.